## 电子标 必做

★系统要求:尽量用 window7 或 window10 系统
★浏览器要求:第一选择:EDGE 浏览器,第二选择:谷歌
★若在我们平台开电子标,必须办理我们平台的 CA 证书

电子标:客户端2.1做标书,EDGE浏览器开标(CA密码建议不要改)

一. 4个必装驱动+1个必装客户端 2.1+选装软件 PDF

1. 4个必装驱动: 官网首页→(红色栏目第七个)投标人自助→下载中心→常用软件 →1. 金科联信、2. CA 证书管理、3. 国家公共、4. Easy3w 天诚

★ 注意"国家公共"软件,点一次是安装,再点一次是卸载! (别卸载了哦!)

2. 一个必装标书软件(客户端 2.1): 官网首页→投标人自助→下载中心→常用软件 5

★ 安装错误/卸载客户端,操作方式(卸载客户端 2.0,安装客户端 2.1): 官网首页→投标人自助→下载中心→常用软件 5 (控制面板里卸载 EBidding Client)

 3. 必装/选装(PDF 阅读器): 官网首页→投标人自助→下载中心→常用软件 6
 ★ 电脑没有 PDF 阅读器(安装我方官网 PDF,只要没冲突,安装其它 PDF 阅读器也行)
 若电脑已有 PDF,可不用安装。(但若客户端出现错误弹窗,请卸载电脑自带的 PDF, 可以安装我方官网 PDF,只要没冲突,安装其它 PDF 阅读器也行)

二. 核实 CA (数字证书):

1. 注意:每次插入 CA, 若出现该提示, 建议: 点 "取消", 建议不修改密码。

CA 初始密码: 123456 (建议: 不修改密码) 默认 PIN 码: 123456 (建议: 不修改密码) CA 口令: 123456 (建议: 不修改密码)

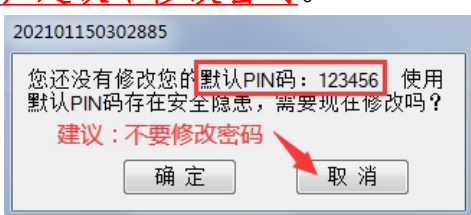

★ <u>若过期,请马上与我方联系:</u>020-66341904、020-61857650

CA 插到电脑→双击<u>电脑右下角</u>正方形白底蓝图的图标金科联信
 (下图若没有出现红圈内图标,必须先安装下载中心→常用软件 1:金科联信)

 3. 核实是否出现 2 行公司全称:

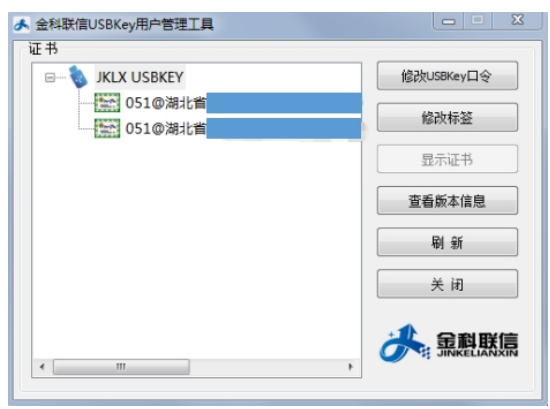

4. 双击其中一行核对格式: 051@公司全称@随机一个数字+信用代码@随机一个数字 (请核实: 公司名字和信用代码与贵司营业执照是否一致, <u>有随机数字是正常格</u>

| <u>式,下面查看有效期</u> 。)                        |
|--------------------------------------------|
| 证书                                         |
| 常规 详细信息 证书路径                               |
| <b>运</b> 员 证书信息                            |
| 这个证书的目的如下:<br>• 向远程计算机证明您的身份<br>• 保护电子邮件消息 |
| * 有关详细信息,请参考证书颁发机构的说明。                     |
| <b>颁发给</b> : 0510到北省生。<br>(83) (82)        |
| 颁发者: CFCA ACS OCA31@前后有数字=正常格式             |
| <b>有效期从</b> 2021/ 11/ 17 星期三 到 2022/ 1     |
|                                            |
|                                            |
|                                            |

## 三. EDGE 浏览器进行上传、递交、开标:

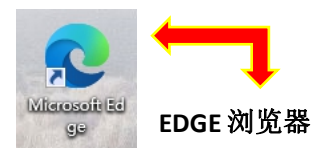

★ 开标关杀毒,不能用 360 浏览器开标。

★ EDGE 浏览器不需要测试 CA 环境,但是要确保有下载常用软件里面 1、2、3、4 的软件。

★ 若电脑桌面已经存在 EDGE 浏览器 , 不需要重新安装 EDGE 浏览器。

 ★ 部分电脑的 EDGE 浏览器是蓝色图标的:
 解决:需要重新下载新版本的 EDGE 浏览器, 进行安装,安装后,图标会有变化。
 (蓝色的 EDGE 浏览器<u>未必可以</u>正常递交和开标)

- EDGE 浏览器下载: (操作方式一) 官网首页→投标人自助→下载中心→常用软件→7. EDGE 浏览器下载 (用 EDGE 浏览器上传、递交、开标)
- EDGE 浏览器下载: (操作方式二) https://www.microsoft.com/zh-cn/edge/business/download

## 四. EDGE 浏览器不需要测试开标环境大厅

(但要安装识别 CA 的证书助手: Easy3w 天诚)

 确定已经下载、安装4个必装软件: ▲ 1.金科联信 圖 2. CA证书管理器 43. 国家公共 ※ 4. Easy3w天诚 常用软件→第1、2、3、4个软件(金科联信、CA证书管理、国家公共、Easy3w 天诚)
 EDGE 浏览器不需要测试开标环境,确保下载了以上4个软件就行。

EDGE 浏览器在上传、递交投标加密文件 ETND 时,必须安装该浏览器的识别 CA 驱动程序。(若上方出现提示:没有检测到证书助手的弹窗,点确定后,浏览器右上角或左下角会自动下载驱动,点打开文件可以进行安装 Easy3wCertTool.exe(Easy3w天诚)。)

## (1). 上方弹窗自动出现提示, 点确定。

| ×   +                            | 正在控制真城环保公司吴工的计算机 📞 🔃 🗇 🔟 🗍 | 结束            | = )           |
|----------------------------------|----------------------------|---------------|---------------|
| w.gdebidding.com/easy3w/main/ind | ex                         | _             | A) to to to ( |
|                                  | www.easy3w.com 中的嵌入页面显示    |               |               |
| 主页 我的项目 🖪                        | 没有检测到证书助手,请下载并安装证书助手!      |               |               |
| 招伝编号:                            |                            | · 備定<br>指标名称: |               |
| 包編号:                             |                            | 包名称:          |               |

(2). 确定,浏览器右上角自动安装。

|       |                                |                 | 0.404  | 6- | · ·u     |     | -     |     |
|-------|--------------------------------|-----------------|--------|----|----------|-----|-------|-----|
| 下载    |                                |                 |        | Đ  | Q .      | - % | > -++ | の混出 |
| Ea:   | w3wCertTool.<br>D KB/s - 719 K | exe<br>B/6.3 MB | · 1913 | 48 | 00<br>暂停 | ×   | F     |     |
| 有限责任公 | 司凉茶采购项目                        | 1(第二次           | 0      |    |          |     |       |     |

(3). 安装后,打开文件。

(若没有出现,点击右上角3个点,下载,即可看到下载的软件: Easy3wCertTool.exe)

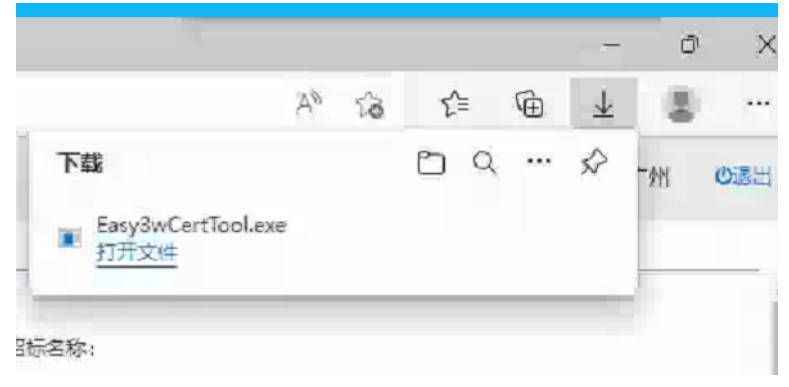

(4). 打开文件 Easy3wCertTool.exe, 安装, 如果看不到该画面, 可以留意电脑屏幕下方,

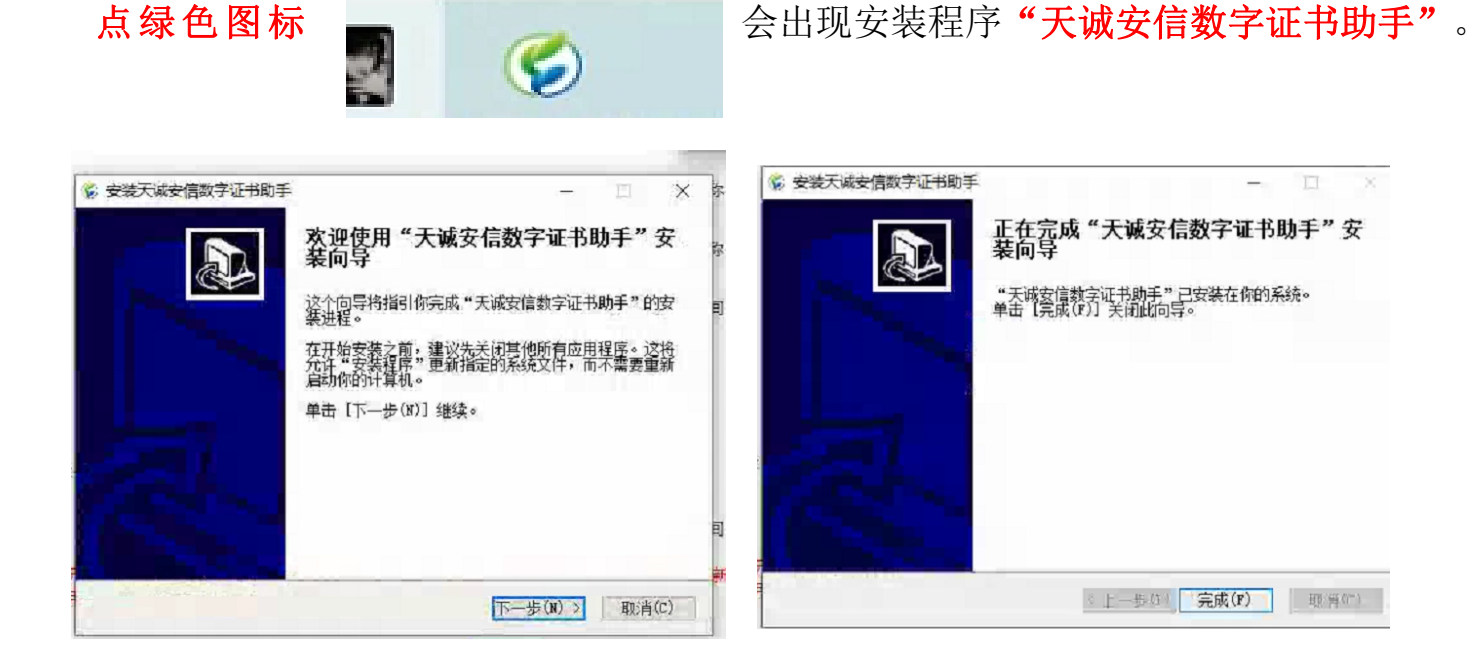

- (5). 安装完后,刷新页面,继续、递交标书。(若卡住了,可以关闭浏览器,重新登录)
- (6). 记住上传后一定要递交!!!
- (7). 若要更改文件,可以撤回递交,重新上传加密文件 ETND,会自动覆盖,然后重新 递交!